アートボードの作成 Step 1

■ 注文したいマテリアルサイズ (30×60cm、30×30cm など)のアートボードを作成。 加工できるエリアはご希望マテリアルサイズの端から 3mmオフセット したサイズまで。

一つのドキュメントに対して、一つのアートボードで作成ください。

複数枚作成する場合は複数アートボードを作るのではなく、別のドキュメントで作成ください。

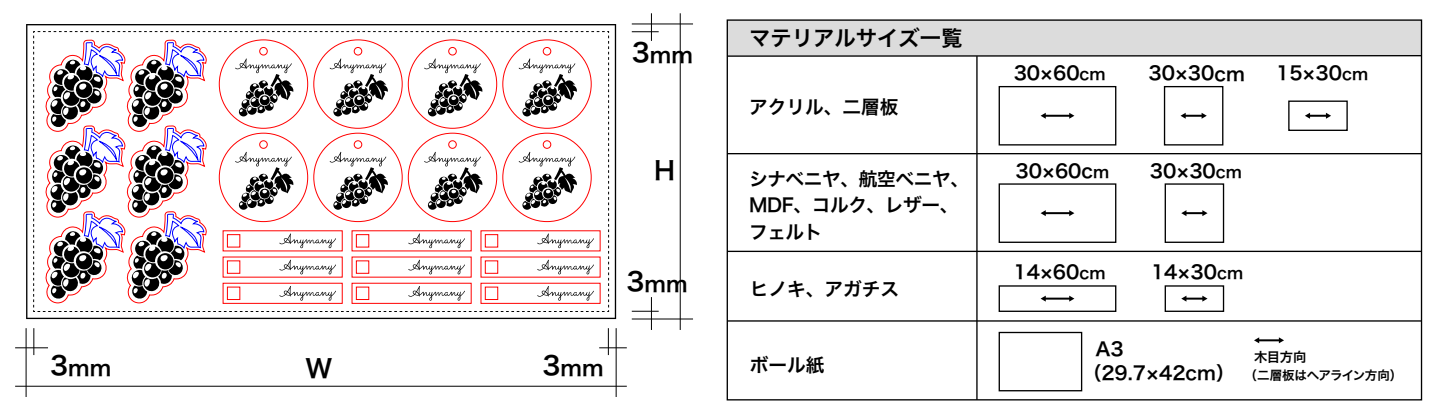

■ カラーモードは RGB に !

新規ドキュメントの場合は「プリセット詳細」でカラーモード「RGB カラー」に選択。 既存ドキュメントの場合は 「ファイル > ドキュメントのカラーモード >RGB カラー」を選択。

Step **2** | デザインの作成

■希望の加工によってオブジェクトの線/塗りの色を設定し、アートボード上に配置ください。

カットのみの場合

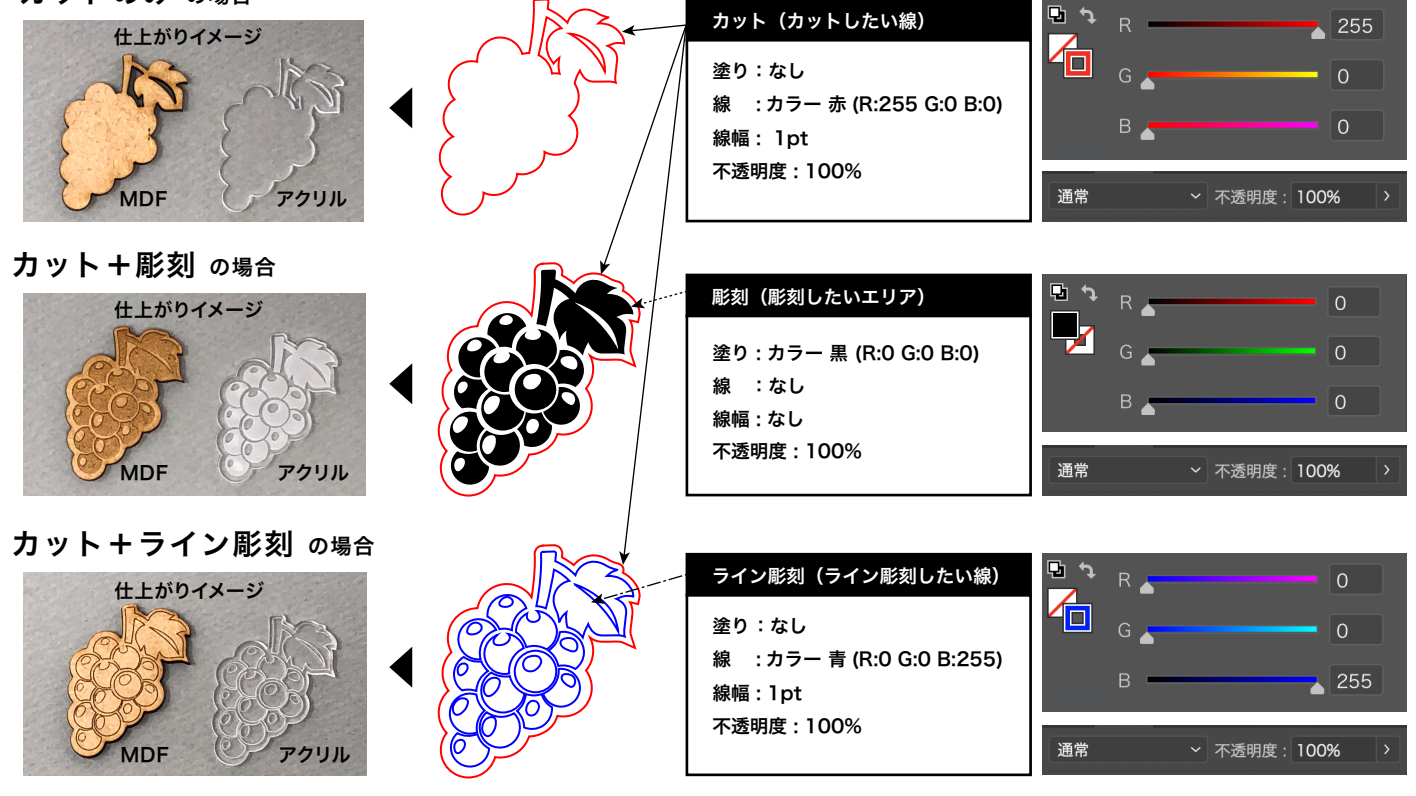

★ カット+彫刻+ライン彫刻 の混在ももちろん可能です!

★「彫刻」と「ライン彫刻」の違い

広い面を彫刻したい場合は「彫刻(黒の塗り)」に設定を。0.5mm程度の細い"線"を彫刻したい場合は「ライン彫刻(青の線)」の方が加工時間が短く、 コストも安くなるのでオススメです。0.5mm以上の太い線を彫刻したい場合は、線をアウトライン化して「彫刻(黒の塗り)」に設定してください。 線をアウトライン化する方法は、Step3をご確認ください。

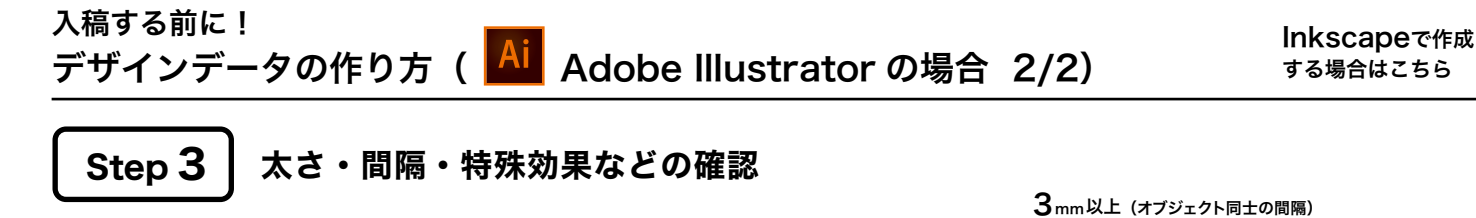

**]**mm以上。

0.5mm以上(彫刻の細さ)

(パーツの細さ)

- カットの線と線の間隔は十分余裕がありますか? オブジェクトとオブジェクトの間隔は3mm以上、 パーツの細さは1mm以上間隔を空けてください。 規定値を超えた細かい加工の場合、焦げや折れの原因になります。
- 彫刻面に 細すぎる線 はありませんか?
  0.5mm以下の細い線は、彫刻が薄くな見えにくくなる場合があります。
  デザイン上重要な細い線がある場合、太さを調整してください。
- 線が2重に 重なっていませんか?

重なっている部分があると、レーザーは 2 回加工してしまいます(焦げや歪みの原因になります)。 → ダイレクト選択ツールを使って余分な線を選択し、削除

■ イメージ (jpg など)を元にしている場合は、イメージをパス化 してください。 画像データを貼り付けただけでは、加工ができません。 → オブジェクト>画像トレース>作成して拡張 でパス化

- テキストや効果は アウトライン化 されていますか?下記の手順で、アウトラインを作成してください。
  - ・通常テキストの場合 → 書式 > アウトラインを作成

・ブラシの効果の場合 → オブジェクト > パス > パスのアウトライン

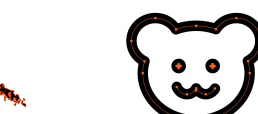

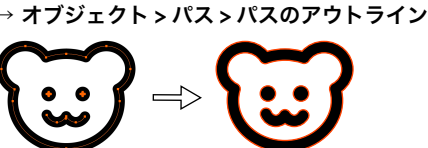

・線の太さを加工面にしたい場合

・「効果>スタイライズ>角を丸くする」で角を丸くしてあるオブジェクトの場合

・エンベロープ効果がかかったオブジェクトやテキストの場合
 → オブジェクト > エンベロープ > 拡張

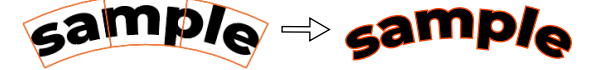

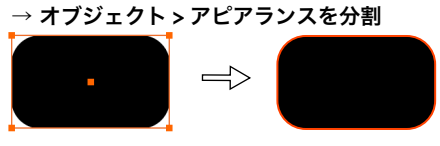

■ カットやライン彫刻の線は、「線の位置」が中央に揃っていますか?
「線」の設定で、「線の位置」が内側または外側の設定になっていないか確認ください。

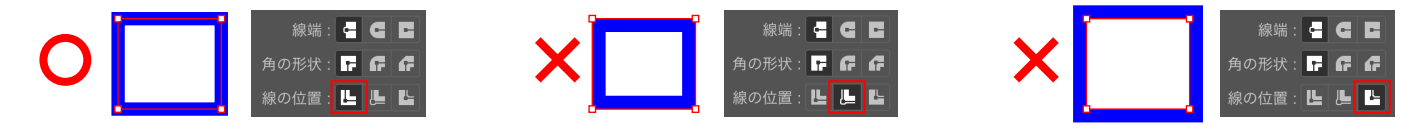

Step 4

## ドキュメントの保存

- ■「別名で保存」をした時に現れる「illustrator オプション」の ウィンドウにて、「PDF互換ファイルを作成」にチェック が入っているか必ず確認してください。このチェックが入って いないと、『スピード注文』のフォームから入稿ができません。
  - ★「上書き保存」をすると、illustrator オプションウィンドウが現れません。 「別名で保存」をして、右図の項目のチェックを確かめてみてください。
  - ★『スピード注文』で入稿いただけるのは、ai データ、pdf(ベクトルデータ) のみです。svg、dxf など他のベクトルデータの場合、または jpg や png、 pdf の場合は、『問合せ注文』よりご注文ください。

|                                                                                                 | Illustrator オプション |
|-------------------------------------------------------------------------------------------------|-------------------|
| パージョン : <b>Illustrator 2020 ~</b><br>Illustrator 24 以降と互換性があり                                   | ます。               |
| フォント<br>使用している文字の割合が次より少ない場合<br>サプセットにする: <mark>100%</mark>                                     | ٠                 |
| オプション<br>■ PDF 互換ファイルを作成<br>■ 配置した画像を含む<br>■ ICC プロファイルを埋め込む<br>■ 圧縮を使用<br>■ 各アートボードを個別のファイルに保存 |                   |

## 入稿する前に! デザインデータの作り方( 🛠 Inkscape の場合 1/2)

Step 1 ページの作成

■ 注文したいマテリアルサイズ (30×60cm、30×30cm など)のページを作成。 加工できるエリアは、ご希望マテリアルサイズの端から3mmオフセットしたサイズまで。

一つのドキュメントに対して、一つのページで作成ください。

複数枚作成する場合は複数ページを作るのではなく、別のドキュメントで作成ください。

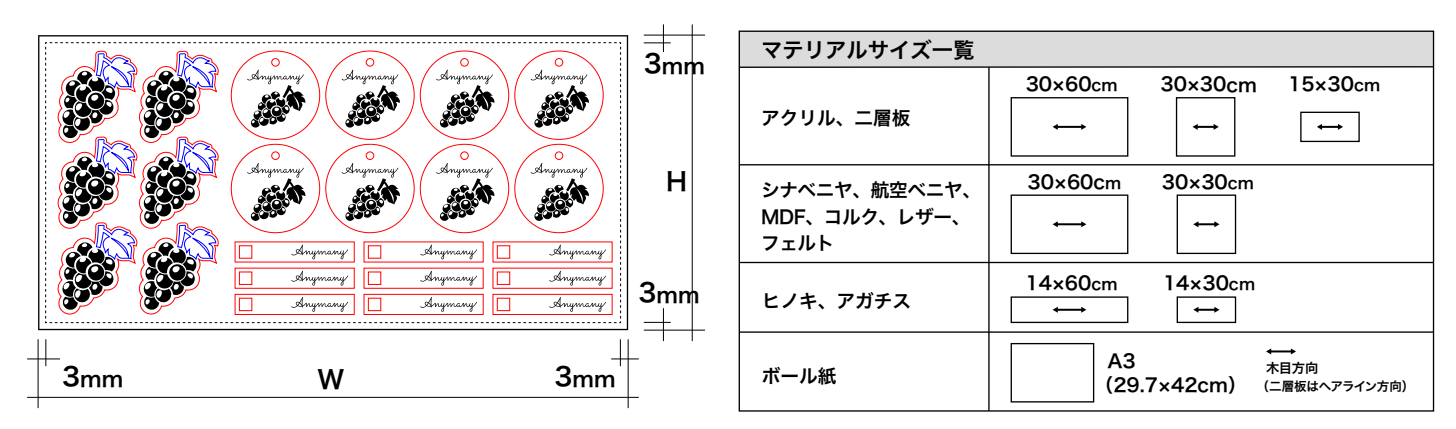

デザインの作成 Step 2

■希望の加工によってオブジェクトのストローク(線)/フィル(塗り)の色を設定し、 ページ上に配置ください。

カットのみの場合

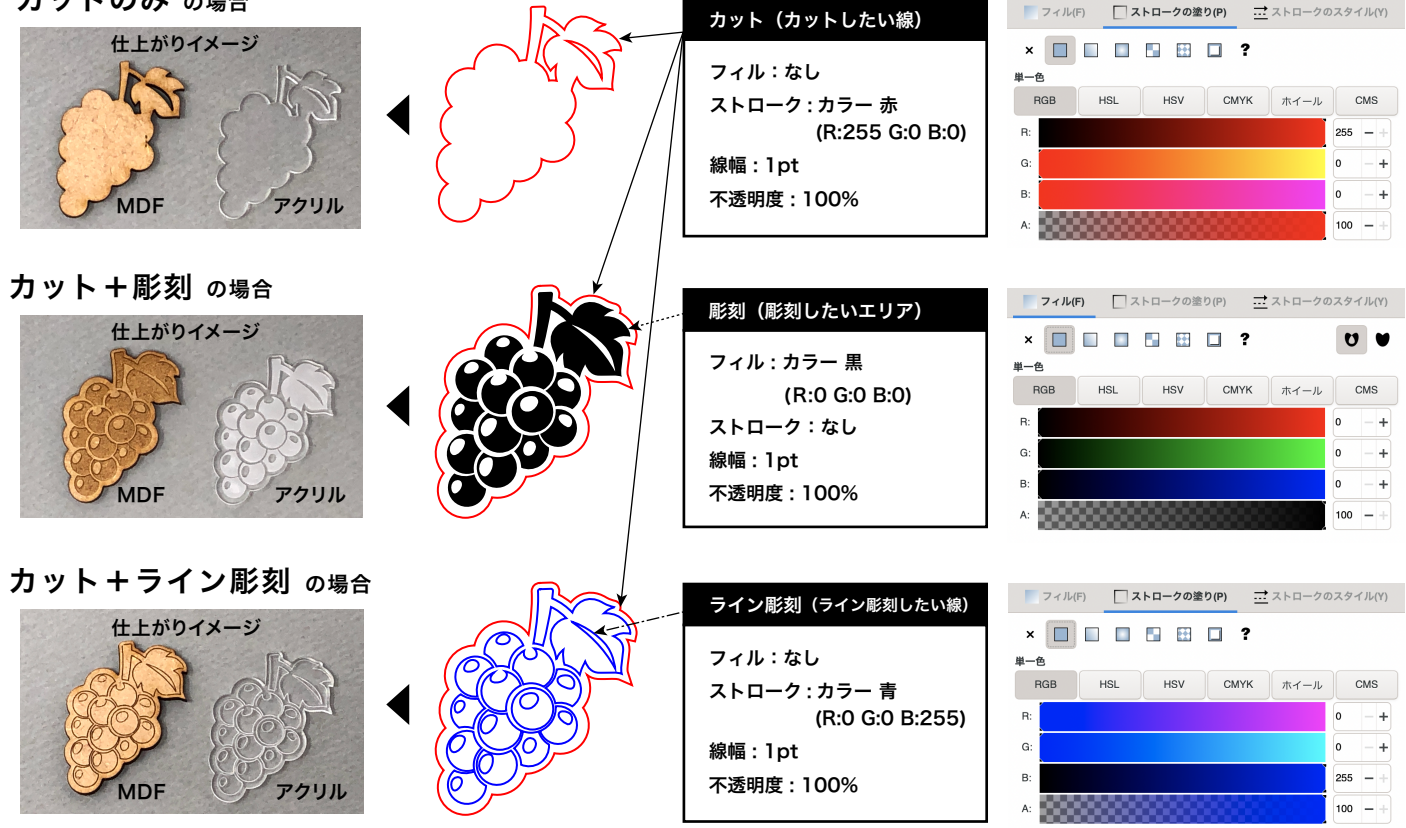

★ カット+彫刻+ライン彫刻の混在ももちろん可能です!

★「彫刻」と「ライン彫刻」の違い

広い面を彫刻したい場合は「彫刻(黒の塗り)」に設定を。0.5mm程度の細い"線"を彫刻したい場合は「ライン彫刻(青の線)」の方が加工時間が短く、 コストも安くなるのでオススメです。0.5mm以上の太い線を彫刻したい場合は、線をアウトライン化して「彫刻(黒の塗り)」に設定してください。 線をアウトライン化する方法は、Step3をご確認ください。

## 

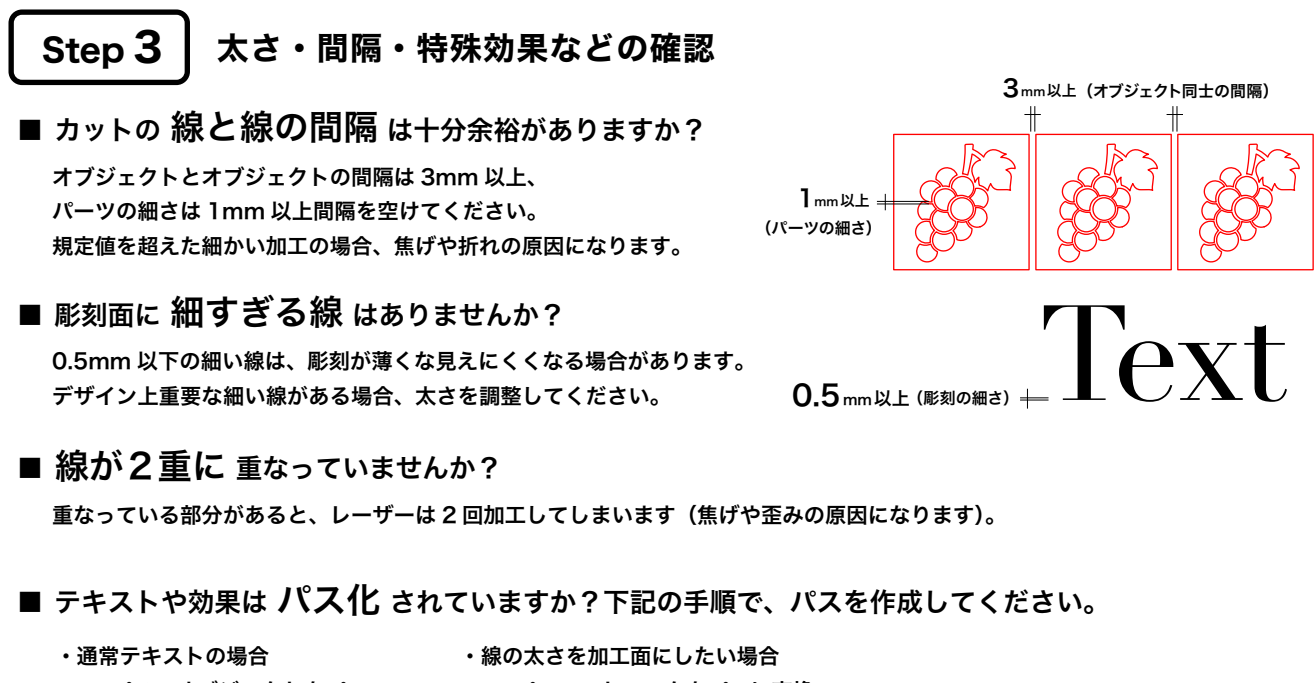

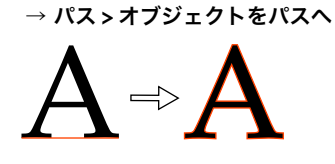

・線の太さを加工面にしたい場合
 → パス > ストロークをパスに変換

## Step 4 ドキュメントの保存

■ pdf形式で保存(『スピード注文』を利用する場合、PDF化が必須です。)

Inkscape のデフォルトの保存形式は svg ですが、スピード注文で利用するには PDF 形式で保存します。 「ファイル > 名前を付けて保存 >pdf」を選択

■ svg 形式で保存(『問合せ注文』の場合は svg 形式のままでも OK)

「ファイル>保存 (Inkscape SVG)」 もしくは「ファイル> 名前を付けて保存 (Inkscape SVG)」を選択

★『スピード注文』で入稿いただけるデータ形式は、ai、pdf(ベクトルデータから変換したもの)のみです。 svg、dxf など他のベクトルデータの場合、または jpg や png、pdf(書類データ)の場合は、『問合せ注文』よりご注文ください。